## HOW TO ADD NETWORK PRINTERS TO YOUR PROFILE

Step 1:

On your desktop, click the arrow button to expand out your icon menu in the lower right hand corner of your taskbar.

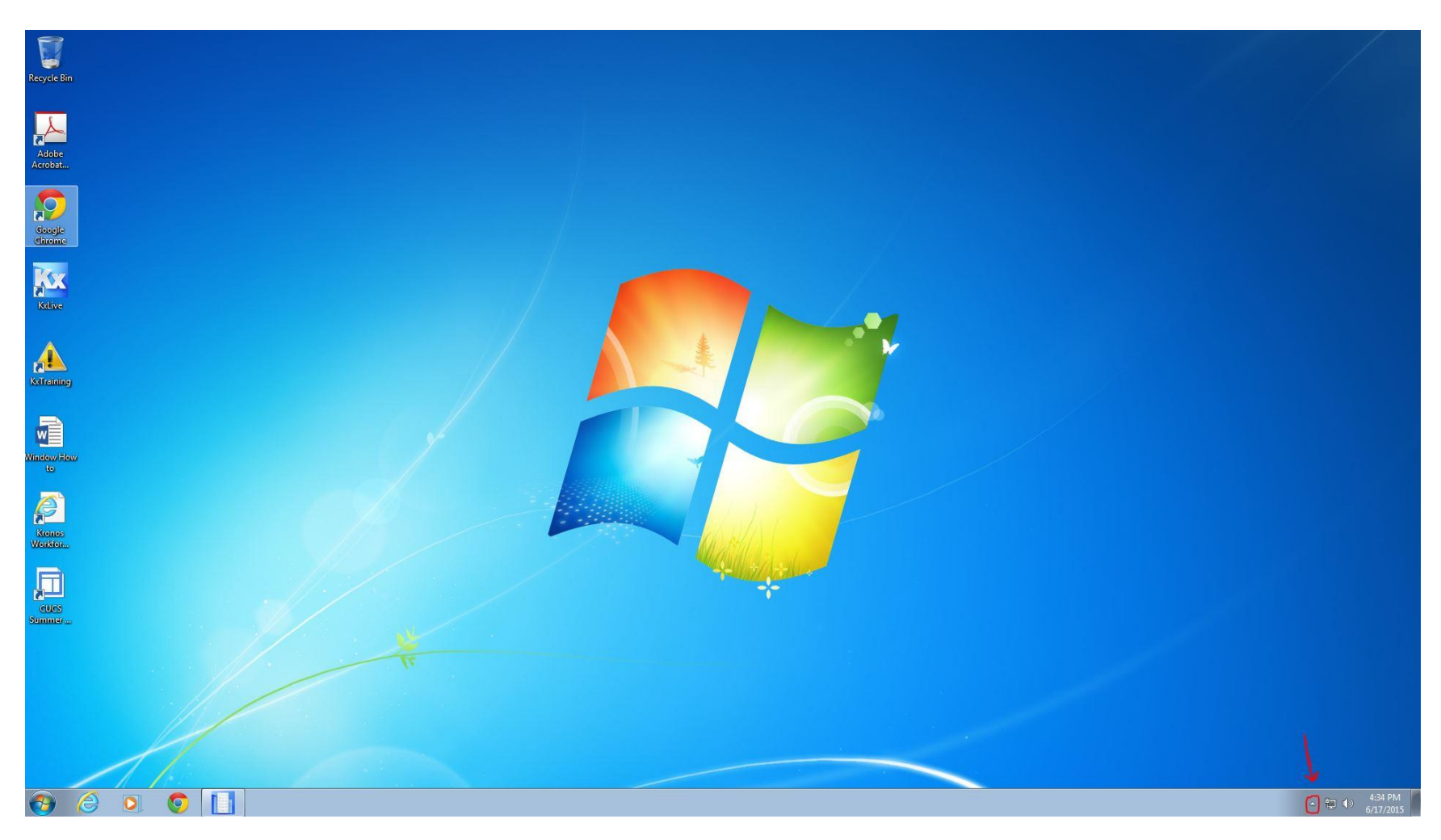

## Step 2: Click the printer icon in the expanded icon menu.

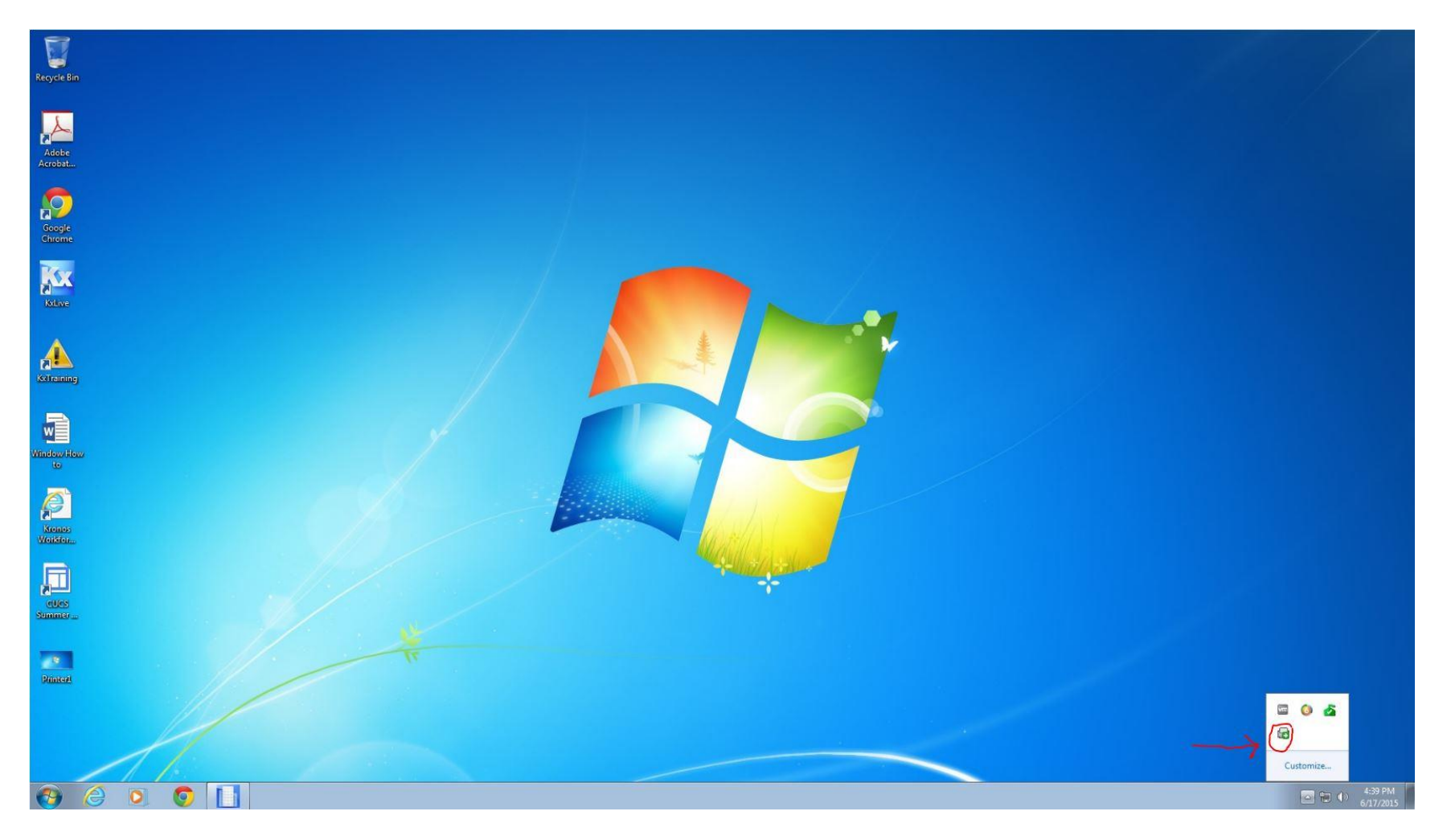

## Step 3:

An internet explorer page will launch. Click on the printer that you would like to install (most of these are named based on the room number in which they are located.) When a dialogue box pops up asking you if you want to add the printer, click yes. You can click "set as default printer" if that printer is the one that you use most frequently.

| Suggested Sites 👻 🧃 Web Slice Gallery | y 👻 🧃 Kronos WORKFORCE CEN |                                      |                                      |                                          |  |
|---------------------------------------|----------------------------|--------------------------------------|--------------------------------------|------------------------------------------|--|
| Soulder.                              |                            |                                      |                                      |                                          |  |
| r of Colorado Boulder                 |                            |                                      |                                      |                                          |  |
| as nome as leastion                   | HDS > HDS                  |                                      |                                      |                                          |  |
|                                       |                            |                                      |                                      |                                          |  |
| HDS                                   |                            |                                      |                                      |                                          |  |
| L 🧰 test                              | Printer Name               | Driver                               | Location                             | Comment                                  |  |
|                                       | aden-107-Color             | Dell 3130cn Color Laser PS           | Aden RM 107 (Front Office)           | DELL 3130                                |  |
|                                       | andr-101-MFP               | Dell Open Print Driver (PCL 5)       | Andrews RM 101 (Front Office)        | DELL 2335                                |  |
|                                       | arc-650-Color              | HP LaserJet 700 color MFP M775 PCL 6 | ARC 650                              | Housing Information Technology - HP M775 |  |
|                                       | arnt-105-MFP               | Dell MFP Laser 3115cn PS             | Arnett RM 105 (Front Office)         | DELL 3115                                |  |
|                                       | arnt-e1b29-MFP             | Dell MFP Laser 3115cn PS             | Arnett RM e1b29 (Facilities)         | DELL 3115                                |  |
|                                       | bcapa-1174-Color           | Dell 3130cn Color Laser PS           | Bear Creek RM 1174 (Mail Room)       | DELL 3130                                |  |
|                                       | 🚔 bcapa-1174-Copier        | Xerox WorkCentre 7535 PS             | Bear Creek room 1174                 | Xerox WorkCentre 7535                    |  |
|                                       | bker-e210-MFP              | Dell C3760dn Color Laser PCL6 Conf   | firm installation                    |                                          |  |
|                                       | buck-101-MFP               | Dell Open Print Driver (PCL 5)       | Solottad Printer and 105 MEP         | DELL 2335                                |  |
|                                       | 🚔 c4c-n161-Color           | Dell 3130cn Color Laser PS           |                                      | DELL 3130                                |  |
|                                       | e4c-n165-MFP               | Dell 2155cdn Color MFP PCL6          | Do you want to install this printer? | DELL 2155                                |  |
|                                       | e4c-n170-Copier            | KONICA MINOLTA C360SeriesPS          |                                      | Konica Minolta C360                      |  |
|                                       | 🚔 c4c-n170-Laser           | Dell C3760dn Color Laser PCL6        | Yes <u>N</u> o                       | Dell 3760                                |  |
|                                       | e4c-n182-Color             | Dell 3130cn Color Laser PS           | Set as <u>d</u> efault printer       | DELL 3130                                |  |
|                                       | 🚔 c4c-n182-MFP             | Dell MFP Laser 3115cn PS             | C4C RM N182 (BuffOne)                | DELL 3115                                |  |
|                                       | e4c-n255-Color             | Dell 3130cn Color Laser PS           | C4C Dining Latin Office              | DELL 3130                                |  |
|                                       | e4c-s141-Color             | HP Color LaserJet CP5220 Series PCL6 | C4C room S141                        |                                          |  |
|                                       | c4c-s143-Color             | Dell 3130cn Color Laser PS           | C4C RM s143 (Creative)               | DELL 3130                                |  |
|                                       | e4c-s163-MFP               | Dell MFP Laser 3115cn PS             | C4C RM S163 (Facilities)             | DELL 3115                                |  |
|                                       | c4c-s168-Color             | Dell 3130cn Color Laser PS           | C4C RM s168 (Loading Dock)           | DELL 3130                                |  |
|                                       | c4c-s262-Color             | Dell 3130cn Color Laser PS           | C4C RM s262 (Dining)                 | DELL 3130                                |  |
|                                       | c4c-s300-Color             | Dell 3130cn Color Laser PS           | C4C room S300                        | DELL 3760                                |  |
|                                       | c4c-s300-ColorA            | Dell 3130cn Color Laser PS           | C4C RM s300A (Finance BACK)          | DELL 3130                                |  |
|                                       | c4c-s327-MFP               | Dell MFP Laser 3115cn PS             | C4C RM s327 (Cashiers)               | DELL 3115                                |  |
|                                       | - c4c-s342-Color           | Dell 3130cn Color Laser PS           | C4C room s342                        | DELL 3130                                |  |
|                                       | c4c-s342e-MFP              | Dell MFP Laser 3115cn PS             | C4C RM s342 (HR East)                | DELL 3115                                |  |
|                                       | - c4c-s342w-MEP            | Dell MEP Laser 3115cn PS             | C4C RM \$342                         | DELL 3115                                |  |
|                                       | ede s242 Color             | Doll 2120an Color Lator PR           | C4C PM c242 (Mail Poom)              | DELL 2120                                |  |

Step 4:

The printer drivers will install and another dialogue box will pop up to notify you that the installation is complete. You can now use your printer, hooray!

| ing for service to be available       |                    |                                      | ×                              |                                          |  |
|---------------------------------------|--------------------|--------------------------------------|--------------------------------|------------------------------------------|--|
| ng printer details                    | EN                 |                                      |                                |                                          |  |
| g your current printer configurations |                    |                                      |                                |                                          |  |
| g driver                              |                    |                                      |                                |                                          |  |
| g driver                              |                    |                                      |                                |                                          |  |
| g printer                             |                    |                                      |                                |                                          |  |
| DS                                    |                    |                                      |                                |                                          |  |
| st                                    | Printer Name       | Driver                               | Location                       | Comment                                  |  |
|                                       | aden-107-Color     | Dell 3130cn Color Laser PS           | Aden RM 107 (Front Office)     | DELL 3130                                |  |
|                                       | andr-101-MFP       | Dell Open Print Driver (PCL 5)       | Andrews RM 101 (Front Office)  | DELL 2335                                |  |
|                                       | arc-650-Color      | HP LaserJet 700 color MFP M775 PCL 6 | ARC 650                        | Housing Information Technology - HP M775 |  |
|                                       | arnt-105-MFP       | Dell MFP Laser 3115cn PS             | Arnett RM 105 (Front Office)   | DELL 3115                                |  |
|                                       | arnt-e1b29-MFP     | Dell MFP Laser 3115cn PS             | Arnett RM e1b29 (Facilities)   | DELL 3115                                |  |
|                                       | e bcapa-1174-Color | Dell 3130cn Color Laser PS           | Bear Creek RM 1174 (Mail Room) | DELL 3130                                |  |
|                                       | bcapa-1174-Copier  | Xerox WorkCentre 7535 PS             | Bear Creek room 1174           | Xerox WorkCentre 7535                    |  |
|                                       | ker-e210-MFP       | Dell C3760dn Color Laser PCL6        | Baker Hall room e210           |                                          |  |
|                                       | buck-101-MFP       | Dell Open Print Driver (PCL 5)       | Notice                         | DELL 2335                                |  |
|                                       | e4c-n161-Color     | Dell 3130cn Color Laser PS           |                                | DELL 3130                                |  |
|                                       | 🚔 c4c-n165-MFP     | Dell 2155cdn Color MFP PCL6          |                                | DELL 2155                                |  |
|                                       | e4c-n170-Copier    | KONICA MINOLTA C360SeriesPS          |                                | Konica Minolta C360                      |  |
|                                       | e4c-n170-Laser     | Dell C3760dn Color Laser PCL6        |                                | Dell 3760                                |  |
|                                       | c4c-n182-Color     | Dell 3130cn Color Laser PS           |                                | DELL 3130                                |  |
|                                       | ■ c4c-n182-MFP     | Dell MFP Laser 3115cn PS             | C4C RM N182 (BuffOne)          | DELL 3115                                |  |
|                                       | c4c-n255-Color     | Dell 3130cn Color Laser PS           | C4C Dining Latin Office        | DELL 3130                                |  |
|                                       | c4c-s141-Color     | HP Color LaserJet CP5220 Series PCL6 | C4C room S141                  |                                          |  |
|                                       | c4c-s143-Color     | Dell 3130cn Color Laser PS           | C4C RM s143 (Creative)         | DELL 3130                                |  |
|                                       | c4c-s163-MFP       | Dell MFP Laser 3115cn PS             | C4C RM S163 (Facilities)       | DELL 3115                                |  |
|                                       | c4c-s168-Color     | Dell 3130cn Color Laser PS           | C4C RM s168 (Loading Dock)     | DELL 3130                                |  |
|                                       | c4c-s262-Color     | Dell 3130cn Color Laser PS           | C4C RM s262 (Dining)           | DELL 3130                                |  |
|                                       | e4c-s300-Color     | Dell 3130cn Color Laser PS           | C4C room \$300                 | DELL 3760                                |  |
|                                       | c4c-s300-ColorA    | Dell 3130cn Color Laser PS           | C4C RM s300A (Finance BACK)    | DELL 3130                                |  |
|                                       | ■ c4c-s327-MEP     | Dell MEP Laser 3115cn PS             | C4C RM s327 (Cashiers)         | DELL 3115                                |  |
|                                       | 4c-s342-Color      | Dell 3130cn Color Laser PS           | C4C room s342                  | DELL 3130                                |  |
|                                       | = c4c-s342e-MEP    | Dell MEP Laser 3115cn PS             | C4C RM s342 (HR East)          | DELL 3115                                |  |
|                                       | = c4c-s342w-MEP    | Dell MEP Laser 3115cn PS             | C4C RM \$342                   | DELL 3115                                |  |
|                                       | ate a242 Color     | Dell 3130en Celer Lager D2           | O10 DM s342 (Mail Deam)        | DELL 3420                                |  |